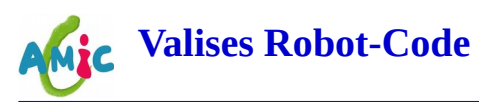

# Initiation à la programmation de robots

### Présentation du robot utilisé

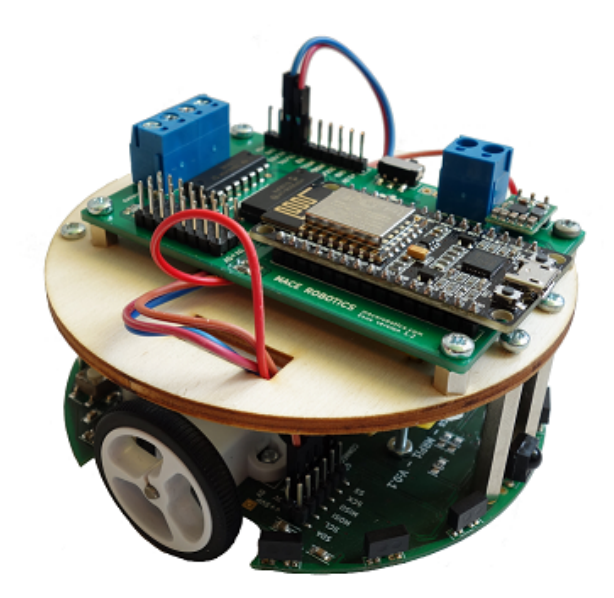

Notre robot, nommé MRduino, est une petite machine disposant de deux roues montées chacune sur un moteur. Il comporte, en outre, divers équipements sur deux cartes électroniques, des capteurs qui permettent de mesurer des distances, des LED que l'on peut allumer ou éteindre, un haut-parleur etc.

La carte électronique supérieure joue le rôle de « cerveau » du robot, la carte inférieure exécute les ordres qu'elle reçoit de l'autre carte et lui transmet les informations qu'elle reçoit des capteurs.

#### **Principe de programmation**

Nous « écrivons » des programmes sur un ordinateur, un Raspberry Pi -mais on peut utiliser n'importe quel ordinateur- et nous les transférons à la carte supérieure du robot.

Il faut donc un logiciel pour écrire les programmes. Ce sera Blockly. Il faut aussi un logiciel pour faire le transport des programmes de l'ordinateur au robot. Et là, ce sera une application appelée Arduino IDE (ou IDE Arduino).

## Lancer les applications sur l'ordinateur

Lancer les deux applications Blockly et Arduino IDE comme indiqué par les animateurs. En principe ces deux logiciels sont configurés correctement.

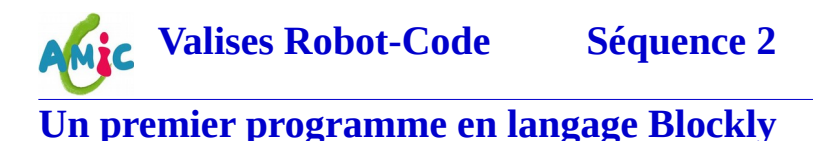

Comme son nom l'indique, Blockly permet de réaliser des programmes à partir de blocs comme Scratch que nous avons vu dans la séquence 1.

Tout d'abord, ouvrir la famille de blocs « Mrduino Robot » et choisir le bloc « Initialisation robot MRduino » . Glisser-déposer ce bloc sur la zone blanche. Suivre ensuite les indications numérotées sur les images suivantes.

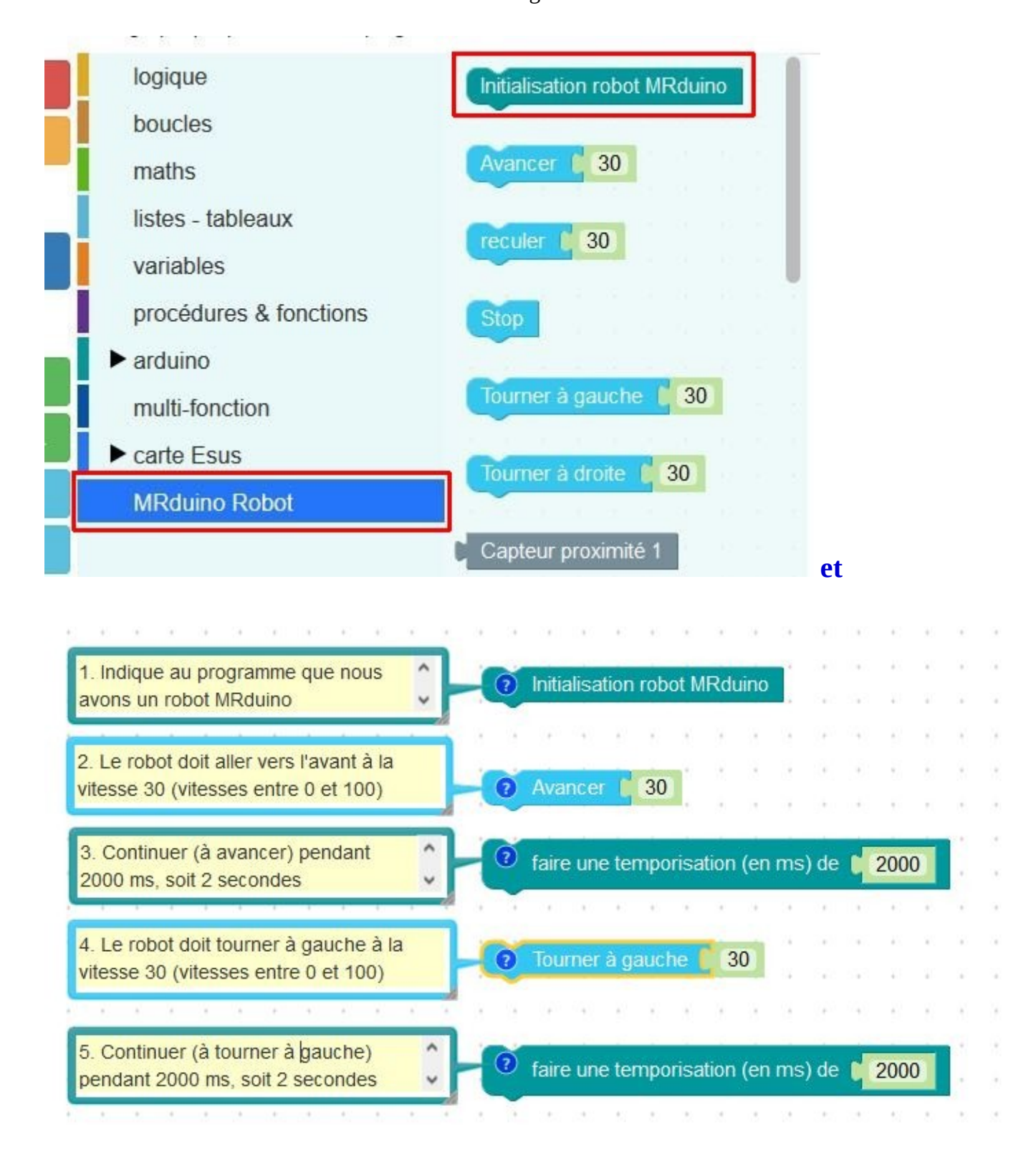

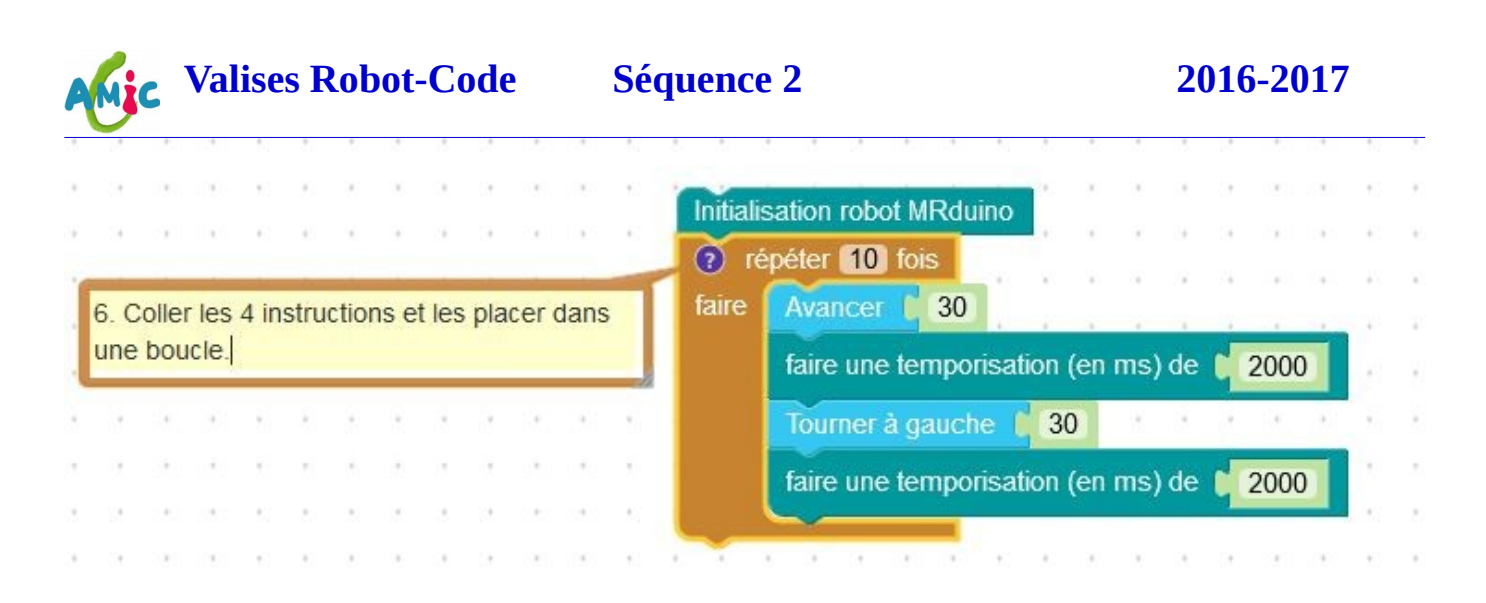

Voici ce que l'on doit avoir quand ce premier exercice est terminé.

Cliquer ensuite sur « code arduino ».

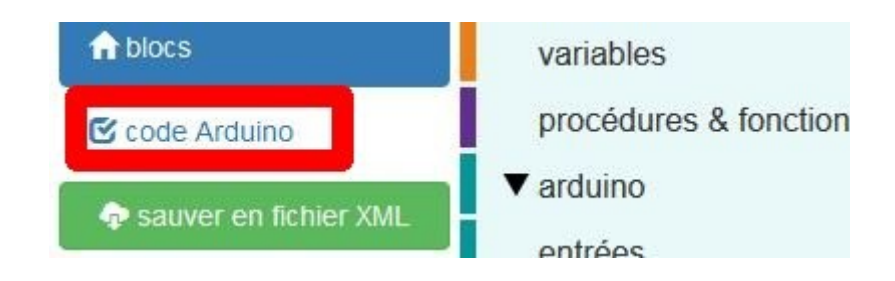

Noter ici que l'on peut passer facilement des blocs au code et inversement avec les deux « boutons » « *code arduino* » et « *blocs* ».

Notre code est toujours dans Blockly. Il faut le transférer dans Arduino IDE.

Séquence 2

# Valises Robot-Code

# Téléverser le programme dans le robot

Il s'agit maintenant de transférer notre programme dans la « mémoire » du robot. Ici, c'est ce que l'on appelle « téléverser » le programme

| 🕑 télécharger le plugin                     | 🗹 éditer le code      |
|---------------------------------------------|-----------------------|
| Copier dans l'EDI Ardui                     | no                    |
| <pre>#include <mrduino.h></mrduino.h></pre> |                       |
| <pre>void setup() {</pre>                   |                       |
| <pre>Serial.begin(115200);</pre>            |                       |
| }                                           |                       |
| void loop() {                               |                       |
| for (int count = 0: co                      | ount < 10: count++) { |
| forward(80);                                |                       |
| delay(2000);                                |                       |
| <pre>turnLeft(50);</pre>                    |                       |
| delay(2000);                                |                       |
| }                                           |                       |
|                                             |                       |
| }                                           |                       |

Les blocs ont été traduits en « code », forme de langage plus proche de ce que peut comprendre le « cerveau » du robot.

Maintenant, dans Blockly, cliquer sur « éditer le code »

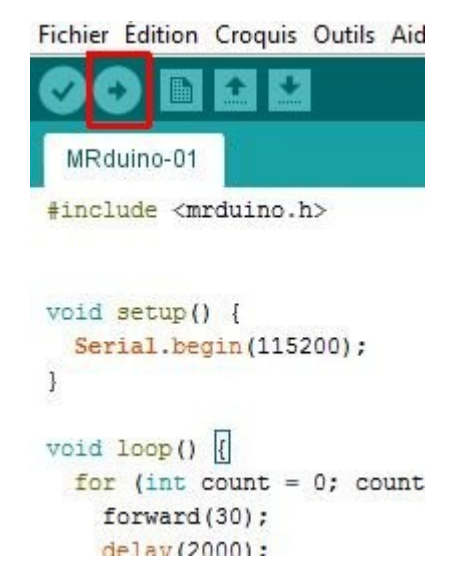

Dans la zone de texte de l'IDE Arduino, faites un « coller » par Ctrl-V. Le code généré avec Blockly doit maintenant apparaître dans la fenêtre de l'IDE Arduino. Il ne reste qu'à le téléverser dans le robot. édition du code Arduino

```
#include <mrduino.h>
void setup() {
   Serial.begin(115200);
}
void loop() {
   for (int count = 0; count < 10; count++) {
     forward(80);
     delay(2000);
     turnLeft(50);
     delay(2000);
   }
}</pre>
```

Nous voyons ici le « code » dans une nouvelle fenêtre qui vient de s'ouvrir. Ce code doit être copié dans le logiciel « Arduino IDE ». Sélectionnez-le entièrement (Ctrl-A) puis copiez-le dans le presse-papier (Ctrl-C)

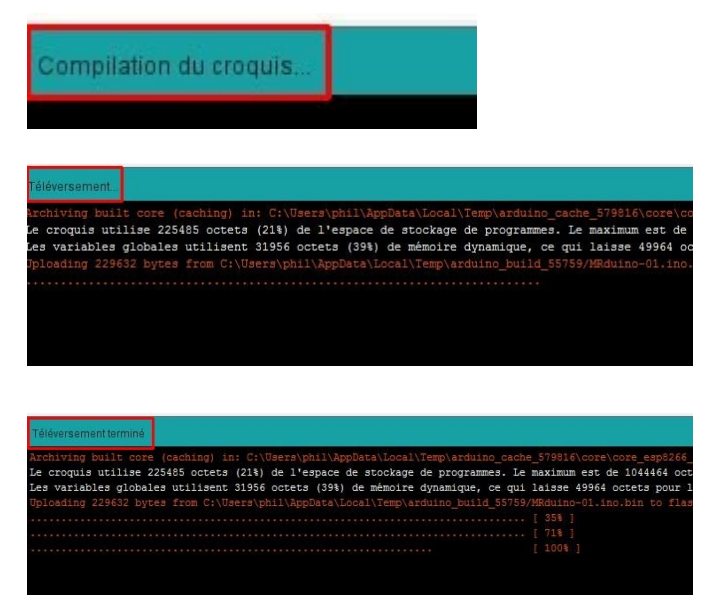

Connecter le robot à l'ordinateur (câble USB sur la carte électronique supérieure) puis cliquez sur l'icône de téléversement. Après sauvegarde du fichier (la première fois,un nom est demandé),le code est « compilé » puis téléversé dans le robot. Séquence 2

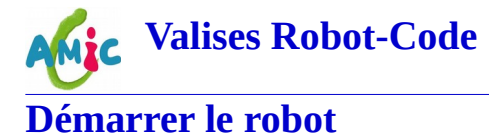

Nous pouvons maintenant procéder au premier test de fonctionnement du robot. Il suffit de le débrancher pour de mettre les deux interrupteurs sur « *on* ». Les LED vertes doivent être allumées.

Si tout fonctionne bien, le robot doit avancer tout droit, puis tourner à gauche et recommencer indéfiniment.

### Améliorations du programme

void loop() { for (int count = 0; count < 10; count++) {
 forward(80); Parametres</pre> delay(4000); à turnLeft(50); delay(2000); modifier }

Modifier les paramètres des différentes instructions, soit dans Blockly, soit directement dans l'IDE Arduino. Recommencer le téléversement (interrupteurs du robots sur « *off* ») et tester maintenant le programme modifié.

### Un programme analogue à celui de la séquence 1 : les polygones.

| muai   | sation robot MRdt   | uno     |        | +     | 8   |    | +              | -        | ÷      |
|--------|---------------------|---------|--------|-------|-----|----|----------------|----------|--------|
| mettre | e la variable 🔳 🔨   | à 🖣     | 3      |       |     | 2  | 4              |          |        |
| mettre | e la variable angle | e       | a (0)  | 36    | 0   | ÷  |                | n        | 2      |
| Active | r controle          |         |        | 1     | ŧŝ  | 8  | 2              | <u>×</u> | 3      |
| led n° | 2 allumer 📩 📩       | 38 - 0  |        |       | (0) | 80 | $(\mathbf{x})$ |          | 18     |
| répéte | er <b>fois</b>      | la s    | 4      |       | (0) | 80 |                | ×        | 28     |
| reperc |                     | 12.00   |        |       | ÷2  | 12 |                | 1        | $\sim$ |
| faire  | Avancer distance    | e 🕻     | 100    | 1.00  | 13  | 22 | 120            | 1        | 32     |
|        | led n°1 bascule     |         |        | +     | 8   | 4  | -              | ÷.       | 2      |
|        | led n°2 bascule     |         |        |       | 2   | 2  | ¢.             | 4        |        |
|        | faire une tempo     | risatio | on (en | ms)   | de  | -  | 1000           | )        | 3      |
|        | Tourner à droite    | degré   | à la   | angle | • • | 1  | 8              | *        | 1      |
|        | led n°1 bascule     |         |        | •     | ۰.  | *  |                |          | 1      |
|        | led n°2 bascule     |         | a (a)  |       | 43  | 30 | 1              | 8        | 18     |
|        | faire une tempo     | risatio | on (en | ms)   | de  |    | 1000           | )        |        |
|        |                     |         |        |       |     |    |                | -        |        |

# Valises Robot-CodeSéquence 22016Un programme bien plus ambitieux utilisant les capteurs de distance.

Nous écrivons ici un programme qui permet au robot de se déplacer à l'intérieur d'une enceinte fermée sans toucher aux parois. Quand il approche d'un obstacle, paroi ou autre, les capteurs lui envoient l'information et il tourne ou recule pour choisir une autre direction de progression.

En somme, il fait comme vous même quand vous approchez d'un mur !

| Initialis | sation rob         | oot MRduino                         | (* 1. (* 1. (* 1. | n        |   |            |     | 1  |   | 5  |    |
|-----------|--------------------|-------------------------------------|-------------------|----------|---|------------|-----|----|---|----|----|
| répéte    | er <b>(10)</b> foi | is                                  |                   |          |   |            |     |    |   |    |    |
| faire     | mettre             | la variable (Dist1 💽 à              | Capteur prox      | timité 1 |   |            |     |    |   |    | Ĵ. |
|           | mettre             | la variable (Dist2 🔹 à              | Capteur prox      | timité 2 |   |            |     |    |   | 12 | 2  |
|           | mettre             | la variable Dist3 🔹 à               | Capteur prox      | imité 3  |   | 4          |     | 1  |   |    |    |
|           | mettre             | la variable Dist4 🕥 à               | Capteur prox      | timité 4 |   | 4          |     |    | - | ÷  |    |
|           | mettre             | la variable <mark>Dist5 x)</mark> à | Capteur prox      | timité 5 | - |            |     |    | - | +  | -  |
|           | mettre             | la variable Dist6 🔨 à               | Capteur prox      | timité 6 | - |            |     |    | - | •  |    |
|           | 🖸 si               | Dist3                               | 600               | et       | D | ist4       |     | D  | 6 | 00 |    |
|           | alors              | reculer ( 40                        |                   | x - x    |   | ж. y       |     |    |   |    |    |
|           |                    | faire une temporisation             | n (en ms) de 👔    | 200      | - | 12 J       |     | 22 |   | 2  | 2  |
|           |                    | Tourner à droite 💧 30               |                   | • •      |   |            | •   | +  | • | •  | *  |
|           |                    | faire une temporisation             | n (en ms) de 🚺    | 500      | - |            | * * | -  | * | *  | •  |
| 1         |                    |                                     |                   |          | - | ÷ 2        | •   | *  |   | +  | -  |
|           | sinon s            | Dist1 >                             | 300               | 5        |   | 1          |     | 10 |   | 22 |    |
|           | alors              | Tourner à droite 👔 30               |                   |          | - |            |     |    |   | 1  |    |
|           |                    | faire une temporisation             | n (en ms) de 📢    | 100      | 1 | ж.<br>ж. р |     |    |   |    | i. |

Séquence 2

Valises Robot-Code

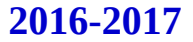

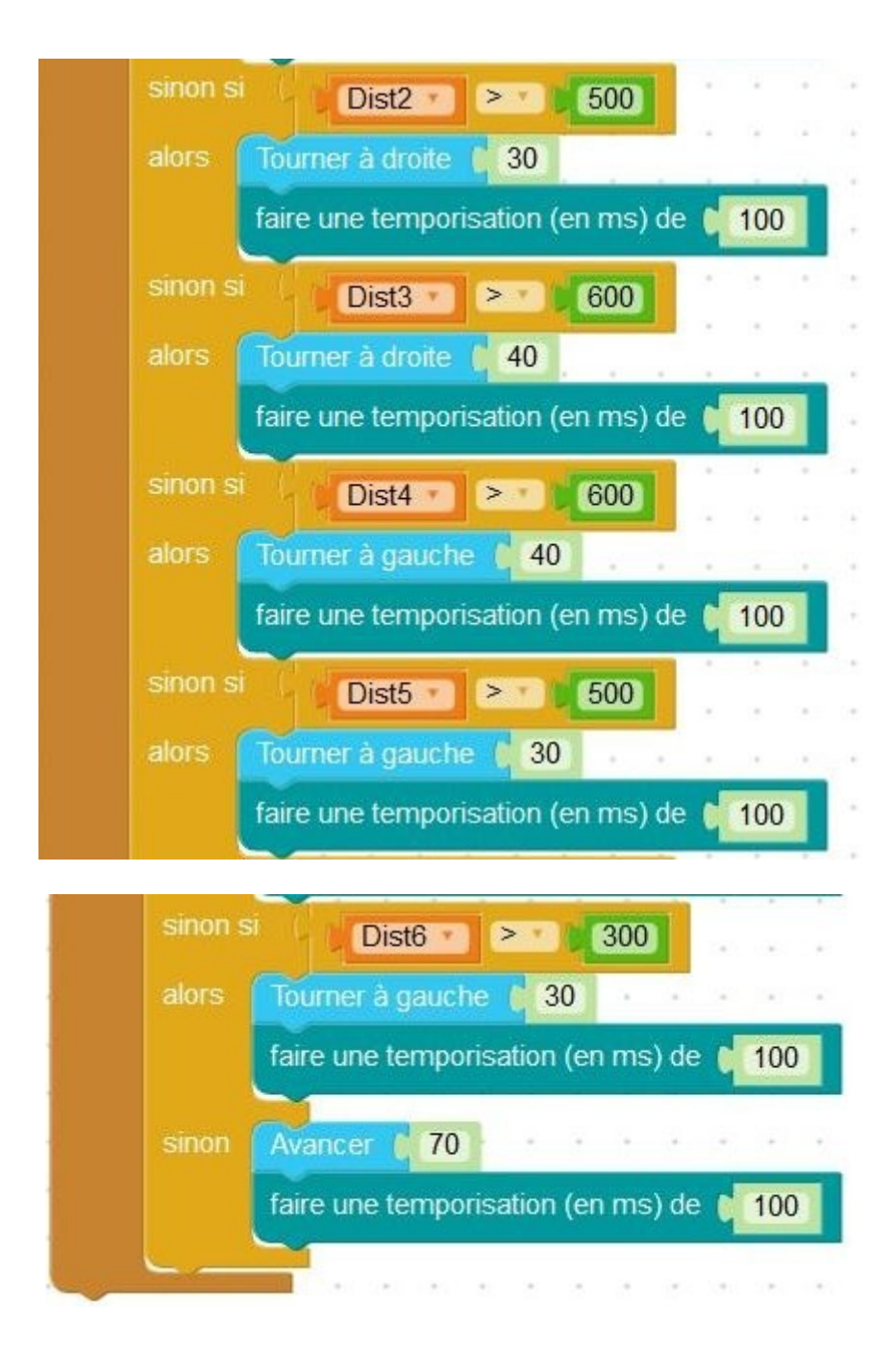